#### Aplikační počítačové prostředky X15APP

## MATLAB cvičení 3

Ing. Ladislav Prskavec

http://heat.feld.cvut.cz/ http://k315.feld.cvut.cz/download/ http://k315.feld.cvut.cz/vyuka/matlab/

<u>xprskave@fel.cvut.cz</u> - v předmětu emailu "APP"

Katedra elektroenergetiky, Fakulta elektrotechniky ČVUT, Technická 2, 166 27 Praha 6

# Základy grafiky

#### Základní příkazy

plot plot3 loglog semilogx semilogy plotyy

- jednoduchý 2D graf
- jednoduchý 3D graf
- graf s log. souřadnicemi
- graf,kde x má log. souřadnice
- graf, kde y má log. souřadnice
- graf s hlavní a vedlejší osou y

### Plot

t = 0:pi/100:2\*pi;y = sin(t); plot(t,y)  $\begin{bmatrix} 1\\0.8\\0.6\end{bmatrix}$ grid on  $\begin{bmatrix} 0.6\\0.6\end{bmatrix}$ 

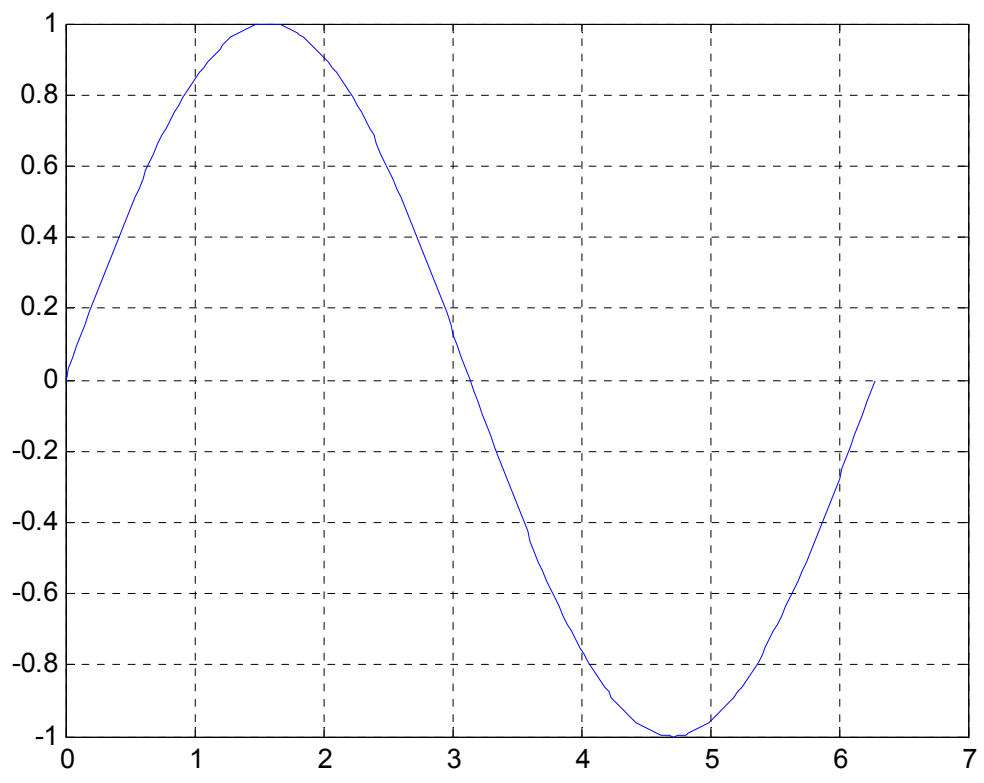

#### 

| Symbol | Barva       | Symbol | Ukazatel             | Symbol | Styl čáry  |
|--------|-------------|--------|----------------------|--------|------------|
| b      | modrá       | •      | bod                  | _      | plná       |
| g      | zelená      | 0      | kruh                 | •      | tečkovaná  |
| r      | červená     | x      | kříž                 |        | čerchovaná |
| С      | modrozelená | +      | plus                 |        | čárkovaná  |
| m      | fialová     | *      | hvězda               |        |            |
| У      | žlutá       | ß      | čtverec              |        |            |
| k      | černá       | d      | diamand              |        |            |
| W      | bílá        | v      | trojúhelník (dolu)   |        |            |
|        |             | ^      | trojúhelník (nahoru) |        |            |
|        |             | >      | trojúhelník (vpravo) |        |            |
|        |             | <      | trojúhelník (vlevo)  |        |            |
|        |             | р      | pentagram            |        |            |
|        |             | h      | hexagram             |        |            |

## Xlabel, Ylabel, Title a Legend

#### • Popis os

xlabel('osa x');
ylabel('osa y');

#### • Popis grafu

title('To je muj graf'); legend('Sin(x)', 'Sin(2x)', '2\*Sin(2x) ');

### Barva a velikost čar

x = -pi:pi/10:pi; y = tan(sin(x)) - sin(tan(x)); plot(x,y,'--rs', 'LineWidth',2,... 'MarkerEdgeColor','k',... 'MarkerFaceColor','g',... 'MarkerSize',5)

## Barva a velikost čar

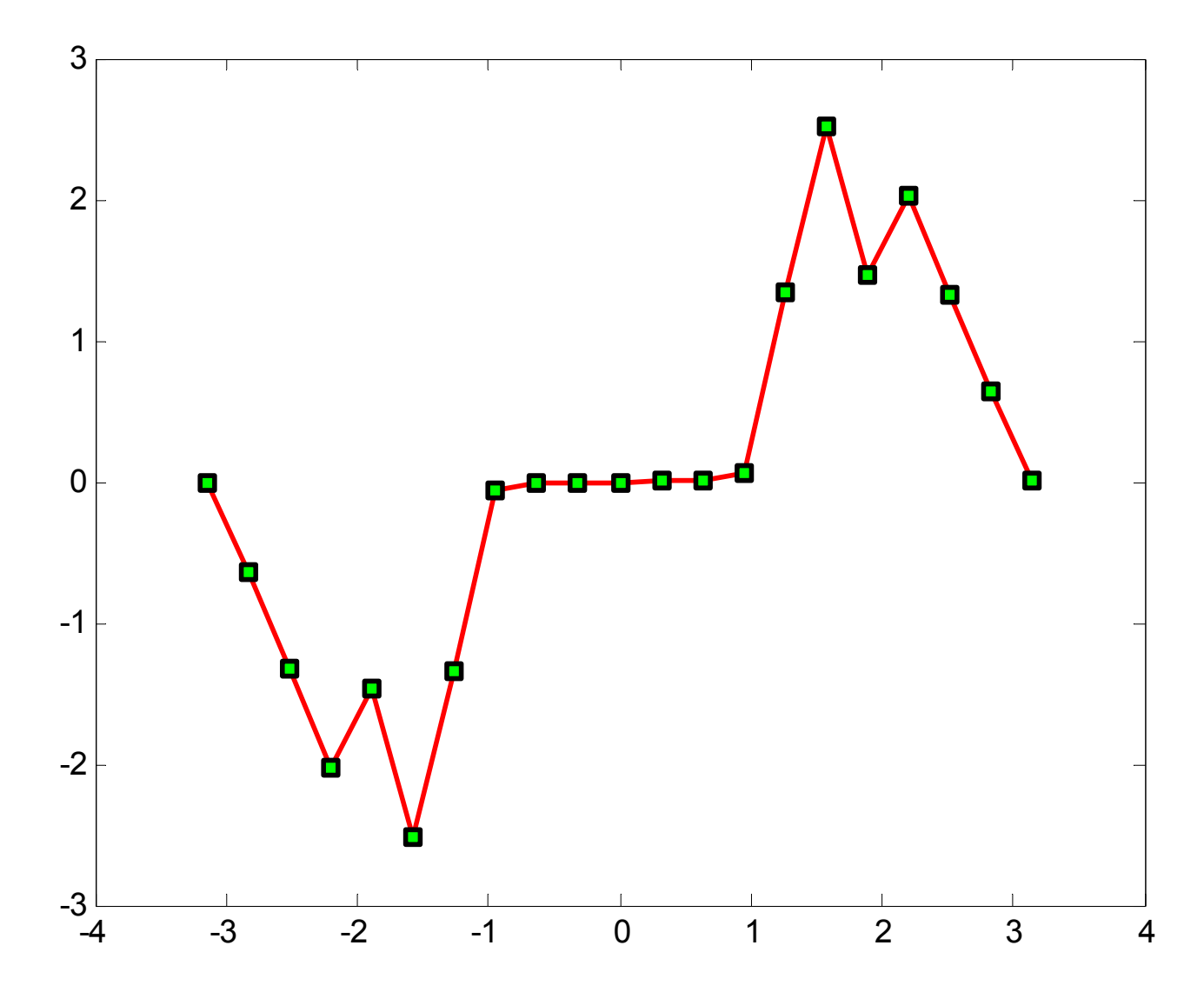

## Přidání serie do grafu

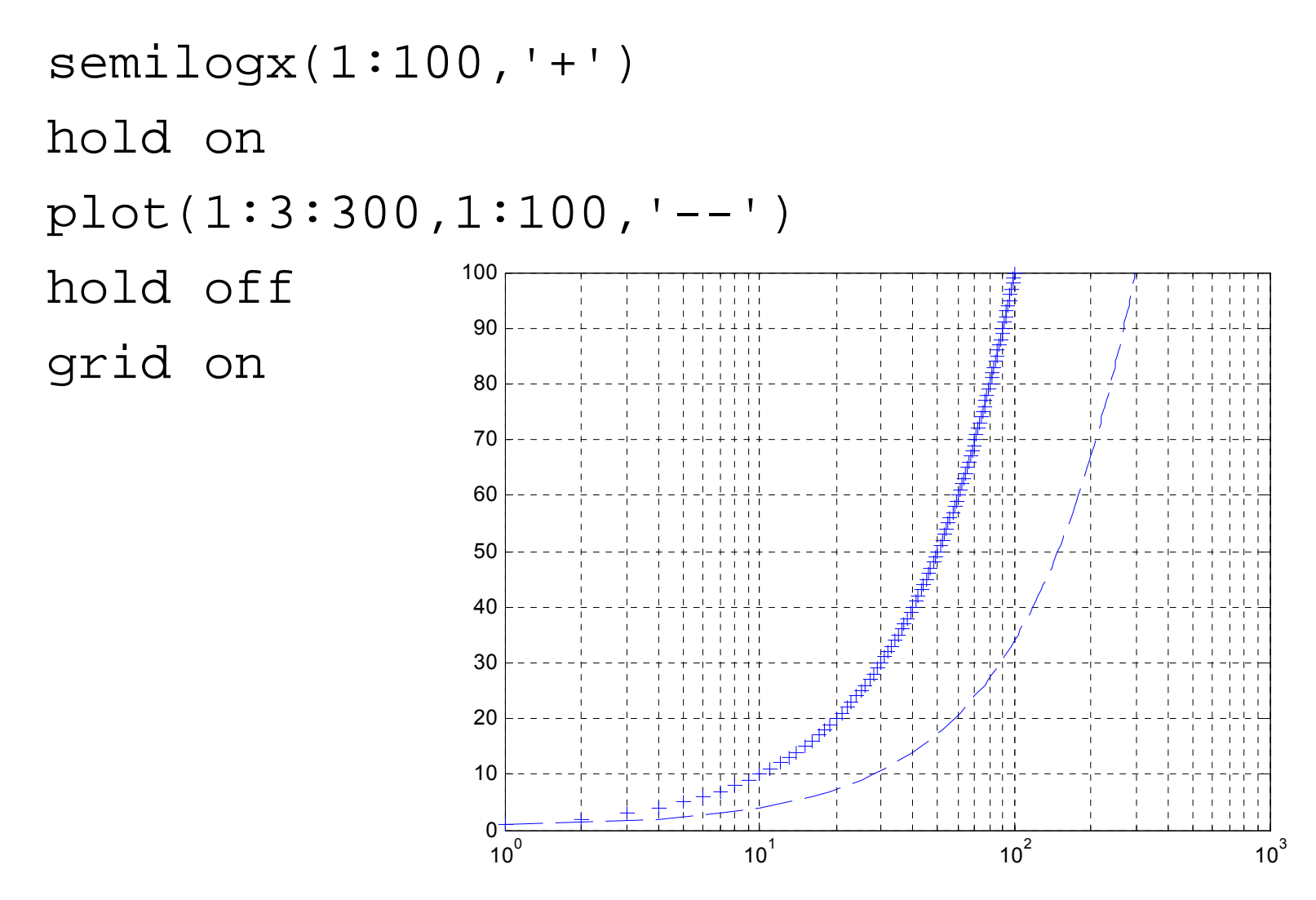

## Nastavení základního stylu čar

set(0, 'DefaultAxesLineStyleOrder', { '-o', ':s', '--+' })
set(0, 'DefaultAxesColorOrder', [0.4,0.4,0.4])

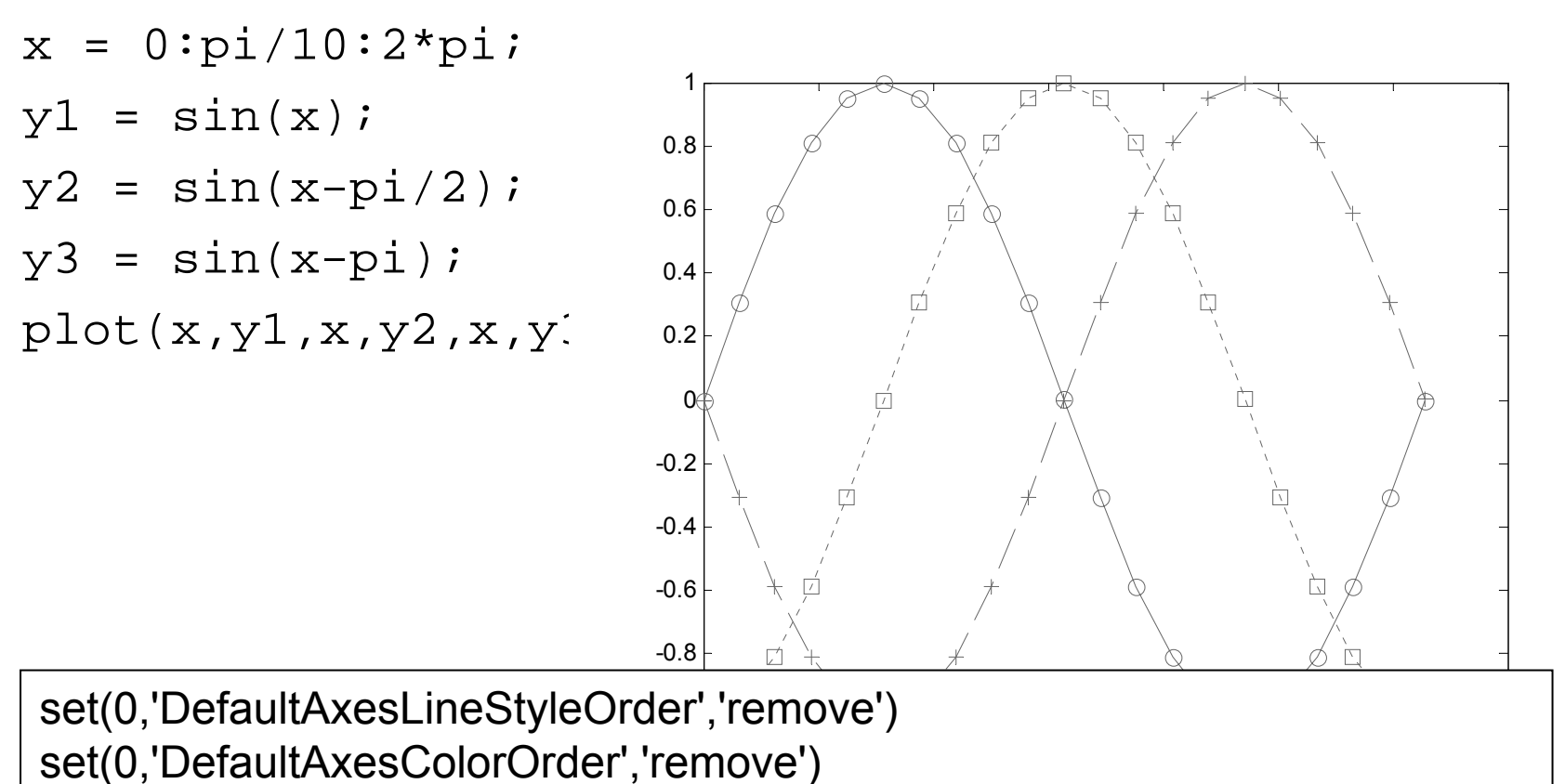

- t = 0:pi/20:2\*pi;
- $y = \exp(\sin(t));$
- plotyy(t,y,t,y,'plot','stem')

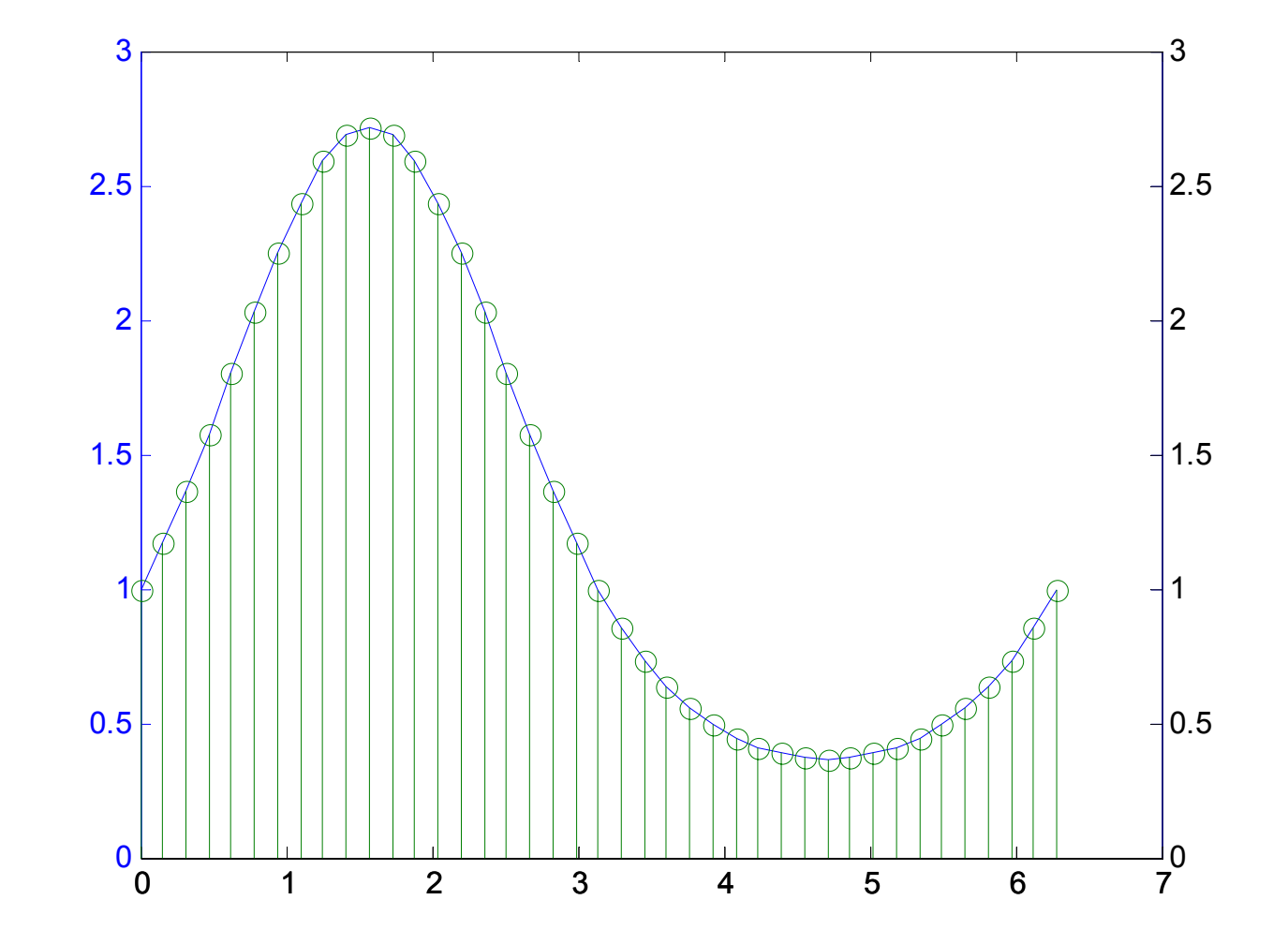

```
t = 0:900; A = 1000; a = 0.005; b = 0.005;
z1 = A*exp(-a*t);
z2 = sin(b*t);
[haxes, hline1, hline2] =
 plotyy(t,z1,t,z2,'semilogy','plot');
axes(haxes(1))
ylabel('Semilog Plot')
axes(haxes(2))
ylabel('Linear Plot')
set(hline2, 'LineStyle', '--')
```

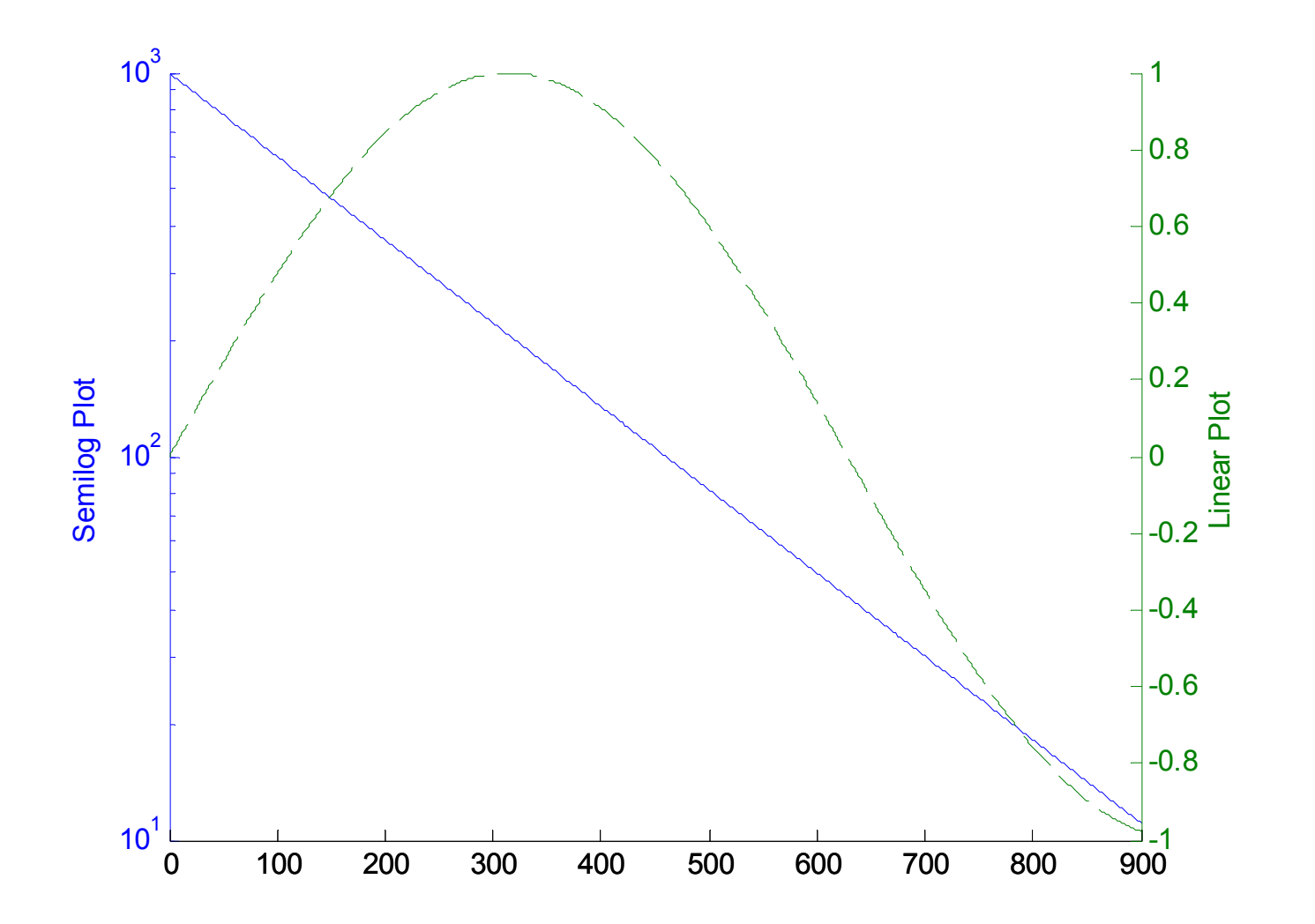

#### Graf:

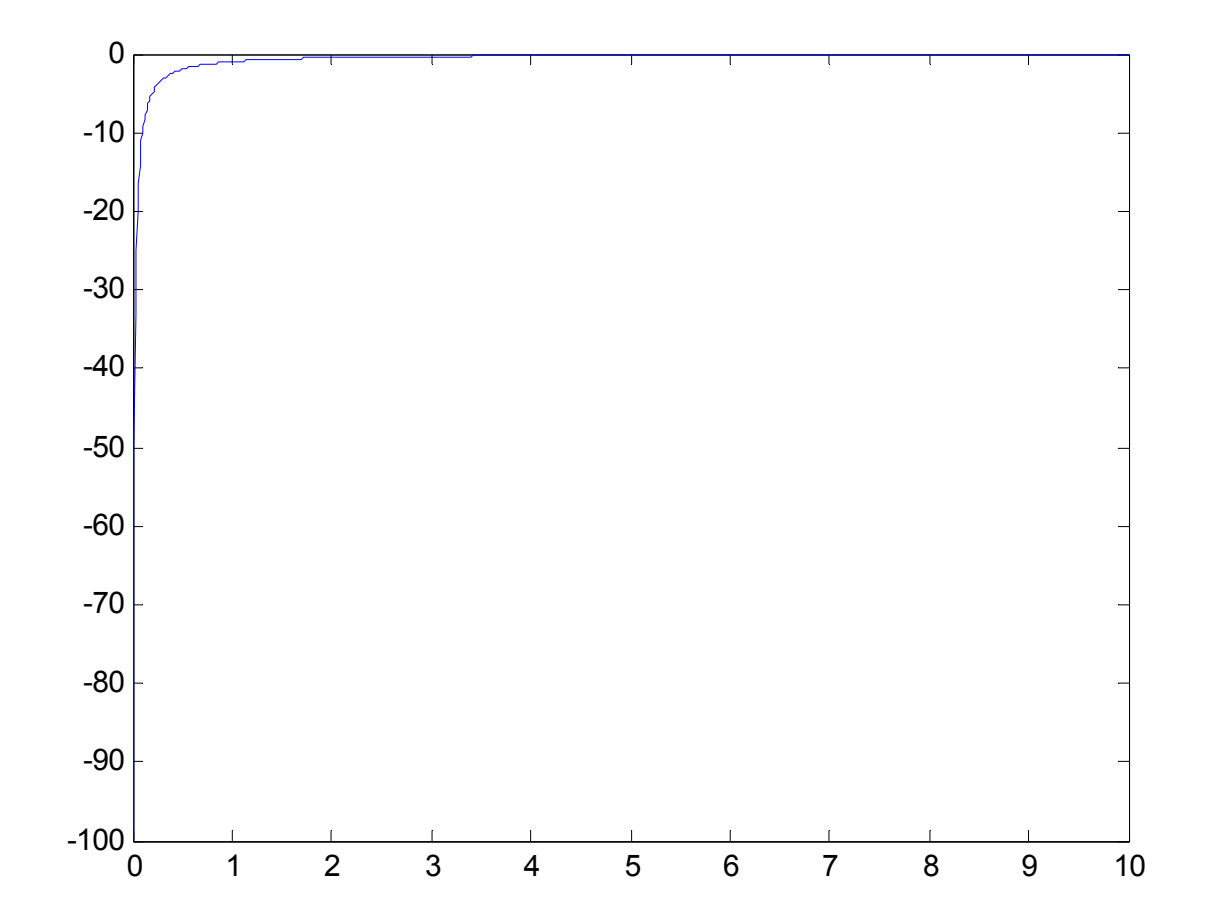

Rozsah os: axis([xmin,xmax,ymin,ymax]) axis([-Inf 5 -1 1])

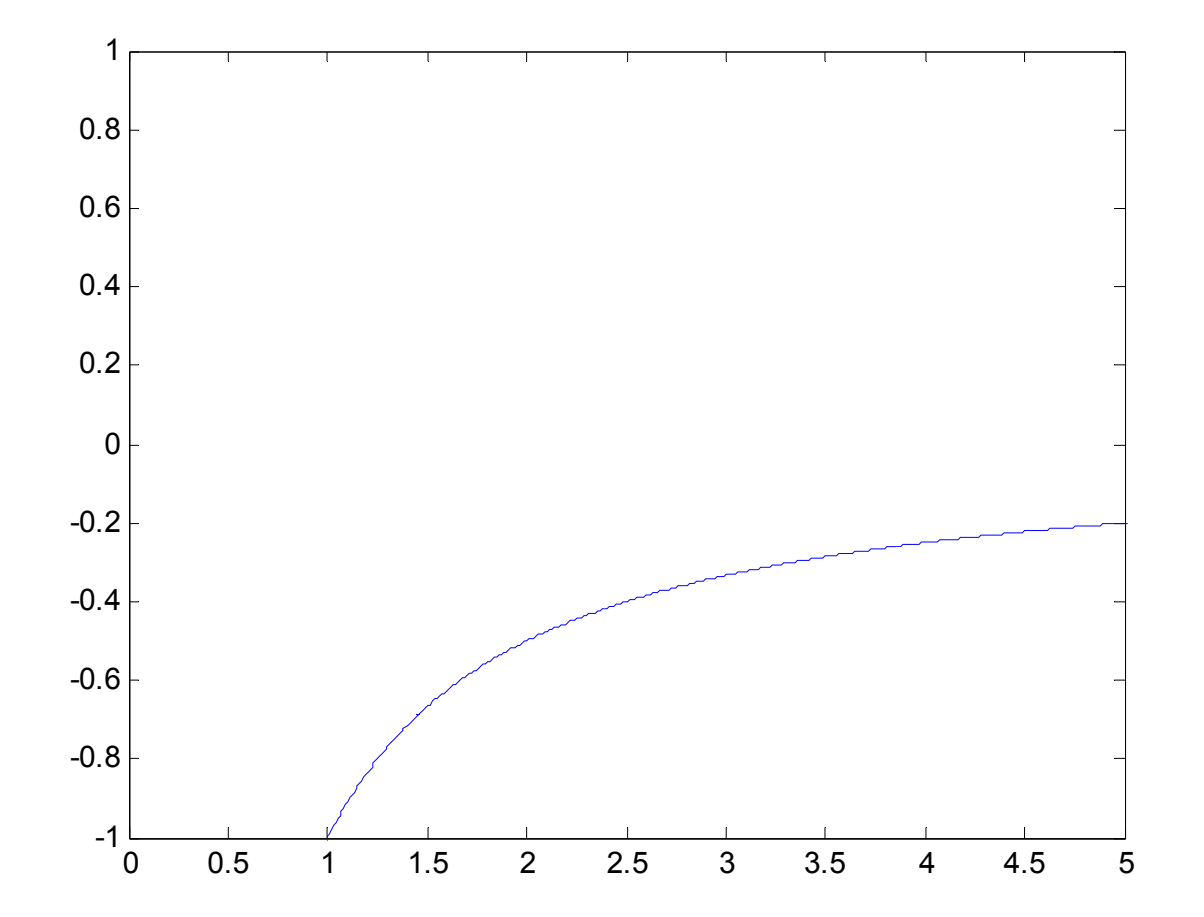

Nastavení značek na ose y
set(gca,'ytick',[-1 -0.5 0 0.5 1])

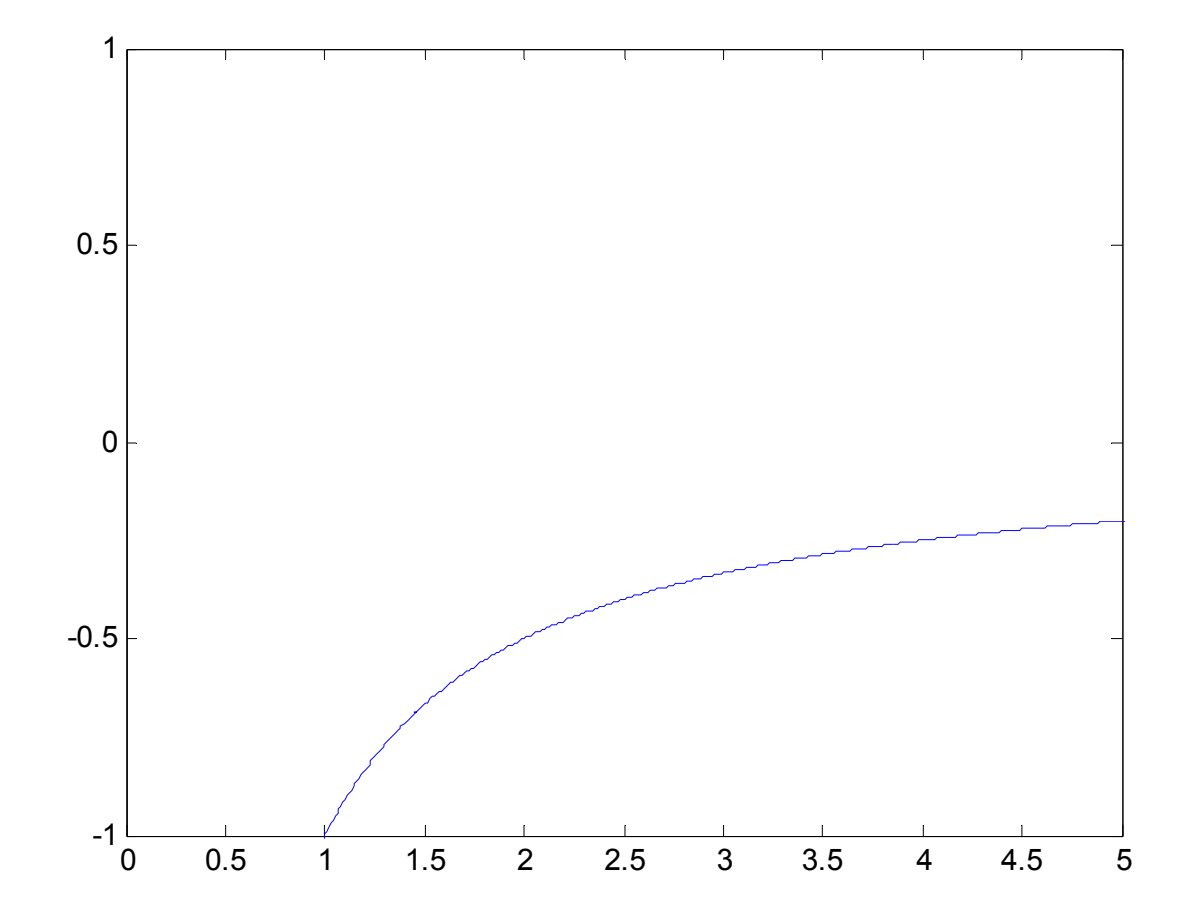

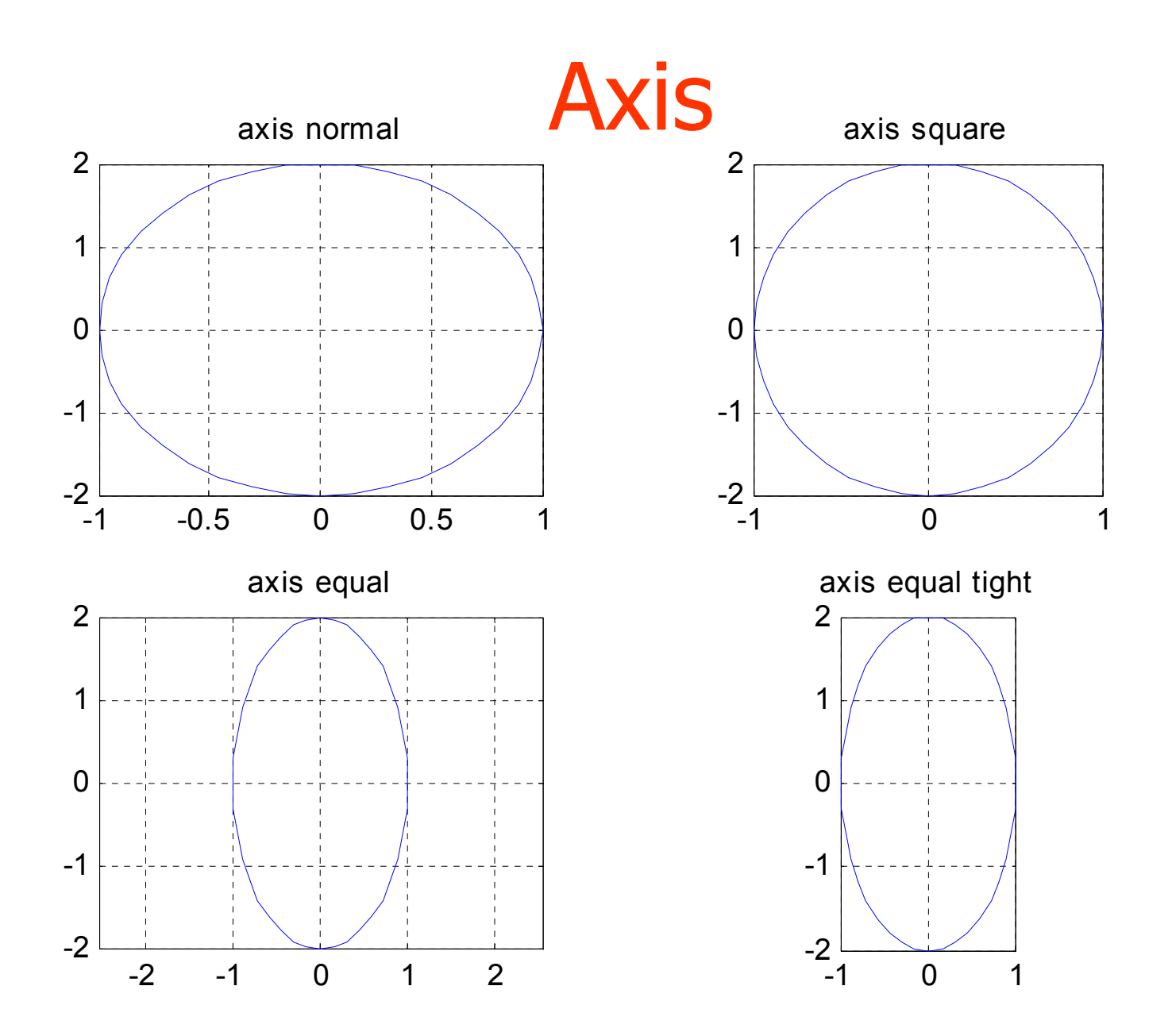

```
t = 0:pi/20:2*pi;
[x,y] = meshgrid(t);
subplot(2,2,1)
plot(sin(t),cos(t))
axis equal
subplot(2,2,2)
z = sin(x) + cos(y);
plot(t,z)
axis([0 2*pi -2 2])
subplot(2,2,3)
z = sin(x) \cdot cos(y);
plot(t,z)
axis([0 2*pi -1 1])
                          -1⊾
0
subplot(2,2,4)
z = (sin(x).^2) - (cos(y).^2);
plot(t,z)
axis([0 2*pi -1 1])
```

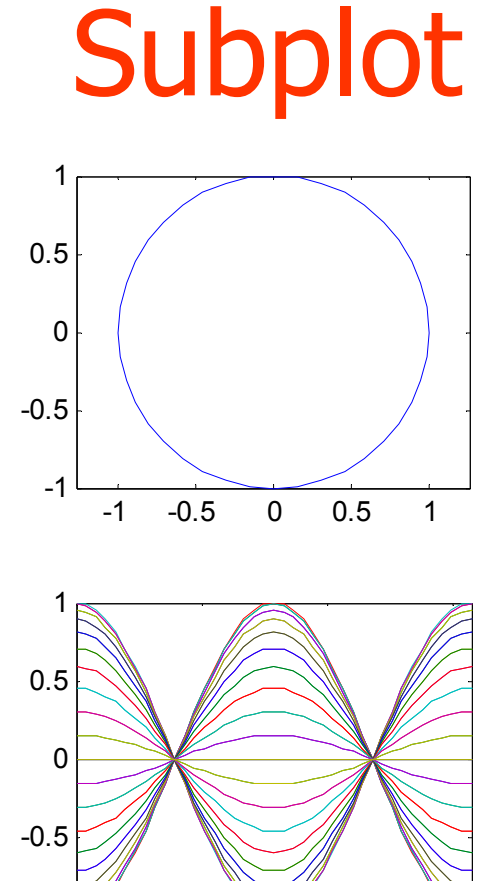

2

4

6

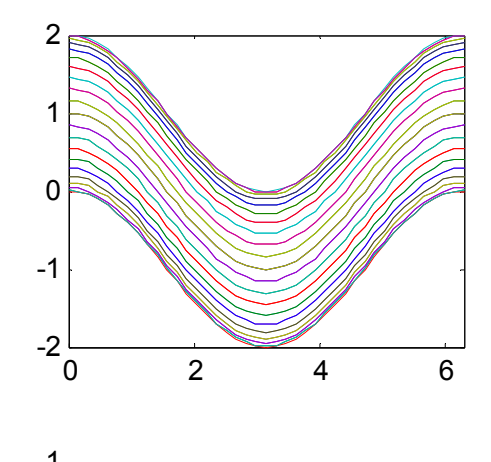

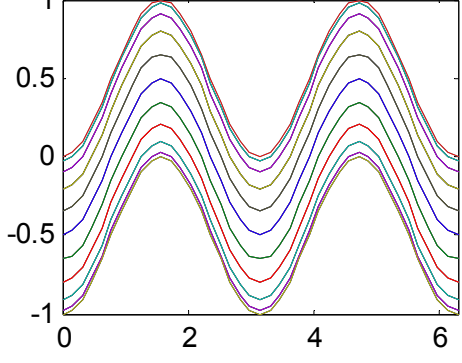